### КАК ПОПАСТЬ НА КУРС?

### Зайдите в личный кабинет системы дистанционного обучения отдела дополнительного образования ПГГПУ <u>fppkdo.ru</u>

| стема дис                                              | ганцис                                | онно                   | го обуч                             | Вы используете гостевой доступ (Вход |                     |                                                                            |                                                                                                    |
|--------------------------------------------------------|---------------------------------------|------------------------|-------------------------------------|--------------------------------------|---------------------|----------------------------------------------------------------------------|----------------------------------------------------------------------------------------------------|
| Сист(                                                  | ема                                   | ДV                     | 1cta                                | HЦ                                   | ИОННС               | о обучения отдела дополнительного образования ПГГПУ                        |                                                                                                    |
| Навигация<br>• В начало<br>• Страницы сайта<br>• Курсы |                                       |                        |                                     |                                      |                     |                                                                            | Отдел дополнительного образования                                                                                                    |
| В начало<br>> Страниі<br>> Курсы                       | ы сайта                               |                        |                                     |                                      |                     | ОТДЕЛ Курсы повышения квалификации                                         | тел. 8 (342) 215-18-67 (доб. 367/368/370/541)<br>e-mail: fppkpspu@gmail.com<br>группа ВК: https://vk.com/fppkpspu                                 |
| В начало<br>> Странии<br>> Курсы<br>алендарь           | ы сайта                               |                        |                                     |                                      |                     | ОТДЕЛ<br>ДОПОЛНИТЕЛЬНОГО<br>ОБРАЗОВАНИЯ                                    | <ul> <li>тел. 8 (342) 215-18-67 (доб. 367/368/370/541)</li> <li>е-mail: fppkpspu@gmail.com</li> <li>группа ВК: https://vk.com/fppkpspu</li> </ul> |
| В начало<br>> Странии<br>> Курсы<br>лендарь            | ы сайта                               | иарта                  | 2024                                |                                      |                     | ОТДЕЛ<br>ДОПОЛНИТЕЛЬНОГО<br>ОБРАЗОВАНИЯ<br>Профессиональная переподготовка | тел. 8 (342) 215-18-67 (доб. 367/368/370/541)<br>e-mail: fppkpspu@gmail.com<br>группа ВК: https://vk.com/fppkpspu                                 |
| начало<br>Страни<br>Курсы<br>ендарь                    | ы сайта<br>м<br>Вт Ср                 | иарта                  | 2024                                | C6                                   | ►<br>Bc             | ОТДЕЛ<br>АОПОЛНИТЕЛЬНОГО<br>ОБРАЗОВАНИЯ<br>ОБРАЗОВАНИЯ<br>ОБРАЗОВАНИЯ      | <i>тел.</i> 8 (342) 215-18-67 (доб. 367/368/370/541)<br><i>e-mail:</i> fppkpspu@gmail.com<br><i>группа ВК</i> : https://vk.com/fppkpspu           |
| начало<br>Страни<br>Курсы<br>ендарь<br>Пн              | ы сайта<br>м<br>Вт Ср                 | иарта<br>чи            | 2024<br>1                           | <b>C6</b>                            | <b>Bc</b><br>3      | ОТДЕЛ<br>АОПОЛНИТЕЛЬНОГО<br>ОБРАЗОВАНИЯ<br>Профессиональная переподготовка | <i>тел.</i> 8 (342) 215-18-67 (доб. 367/368/370/541)<br><i>e-mail:</i> fppkpspu@gmail.com<br><i>группа ВК</i> : https://vk.com/fppkpspu           |
| 3 начало<br>Странии<br>Курсы<br>лендарь<br>Пн<br>4     | ы сайта<br>м<br>Вт Ср<br>5 6<br>12 13 | иарта<br>чи<br>7<br>14 | 2024<br>• <b>Пт</b><br>1<br>8<br>15 | <b>C6</b><br>2<br>9                  | Bc<br>3<br>10<br>17 | ОТДЕЛ<br>ДОПОЛНИТЕЛЬНОГО<br>ОБРАЗОВАНИЯ Профессиональная переподготовка    | <i>тел.</i> 8 (342) 215-18-67 (доб. 367/368/370/541)<br><i>e-mail:</i> fppkpspu@gmail.com<br><i>группа ВК</i> : https://vk.com/fppkpspu           |

### На главной странице **личного кабинета** в **категории курсов** выберите «**Центр инклюзивного образования**»

Категории курсов

- Программы дополнительного профессионального образования 2024 г.
- Научно-методическое сопровождение проектов (3)
- Сопровождение введения ФГОС ОВЗ и ФГОС УО в Пермском крае (n)
- Школьный университет (3)
- Олимпиады для педагогов (3)
- ▶ Информационный ресурс «Сопровождение деятельности служб психолого-социального
- сопровождения общего образования в Пермском крае» 🕫
- Платные курсы повышения квалификации (13)
- ▶ Обучение студентов (1)
- Центр психолого-педагогического консультирования «Родительский университет» (п)
- Центр инклюзивного образования (2)

# Нажмите на название курса «Региональный ресурсный центр по поддержке инклюзивного образования»

Региональный ресурсный центр по поддержке инклюзивного образования.

Преподаватель: Ольга Руховна Ворошнина Преподаватель: Ольга Валерьевна Кувардина Преподаватель: Наталья Львовна Лестова

Региональный этап (региональный отбор) IV Всероссийского конкурса "Педагогический дебют учителя-дефектолога"

Преподаватель: Ольга Валерьевна Кувардина Преподаватель: Наталья Львовна Лестова

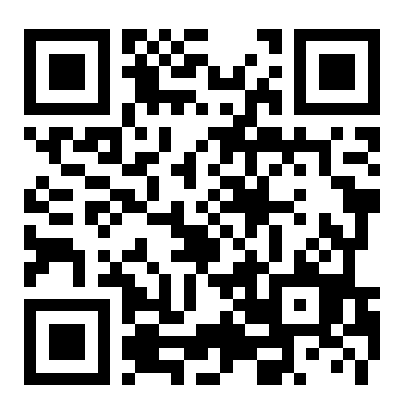

https://fppkdo.ru/course/view.php?id=1666

### Запишитесь на курс (кодовое слово не требуется)

Настройка зачисления на курс

Региональный ресурсный центр по поддержке инклюзивного образования.

Преподаватель: Ольга Руховна Ворошнина Преподаватель: Ольга Валерьевна Кувардина Преподаватель: Наталья Львовна Лестова

#### • Самостоятельная запись

Кодовое слово не требуется.

Записаться на курс

## Далее Вы автоматически перейдёте на страницу курса

Региональный ресурсный центр по поддержке инклюзивного образования

В начало / Мои курсы / Региональный ресурсный центр по поддержке инклюзи...

| Навигация                                                                  | Вы записаны на курс. |             |
|----------------------------------------------------------------------------|----------------------|-------------|
| <ul> <li>В начало</li> </ul>                                               |                      |             |
| 🚳 Личный кабинет                                                           | 2                    |             |
| > Страницы сайта                                                           |                      |             |
| <ul> <li>Мои курсы</li> </ul>                                              |                      |             |
| <ul> <li>Образование и сопровождение детей с<br/>расстройствами</li> </ul> |                      |             |
| > Педагог-дефектолог (тифлопедагог)_260 ч.                                 |                      | B           |
| > Педагог-дефектолог                                                       |                      | MLI DAZHLIA |
| (олигофренопедагог)_24                                                     |                      |             |
| <ul> <li>Региональный ресурсный центр по</li> </ul>                        |                      |             |